## การชำระเงิน Bill payment BBL ผ่านตู้ ATM

หลังจากกดรหัสบัตร ATM และ เลือกภาษาแล้ว (ในกรณีที่ต้องเลือกภาษา) หน้าจอจะปรากฏดังภาพ

## 1.เลือกชำระเงิน/เติมเงินมือถือ/อื่นๆ

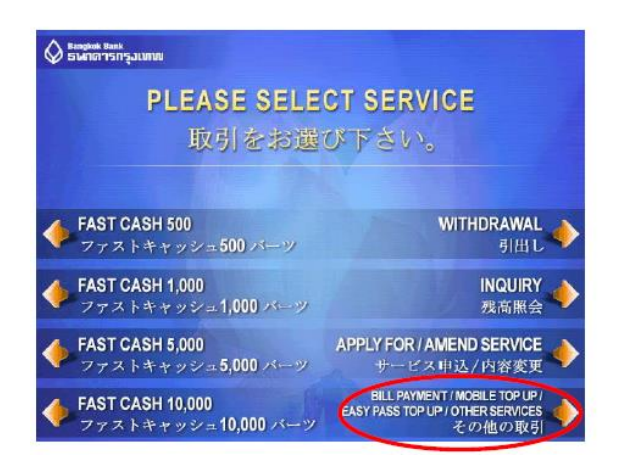

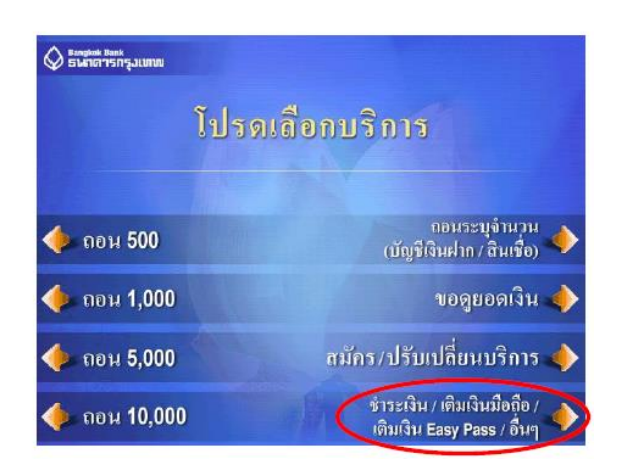

## 2.กดเลือกชำระเงินด้วย Comp Code

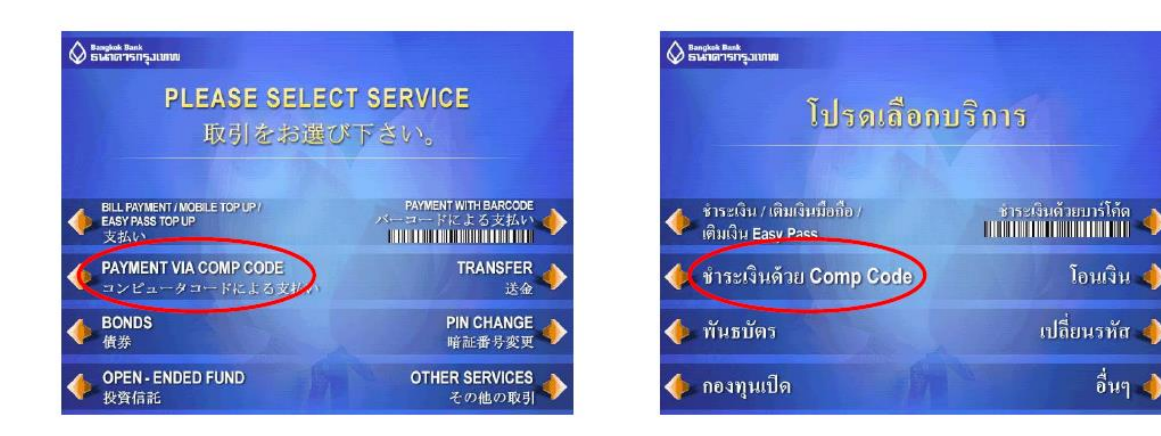

3.เลือกประเภทบัญชีของลูกค้าที่ต้องการให้ตัดเงิน

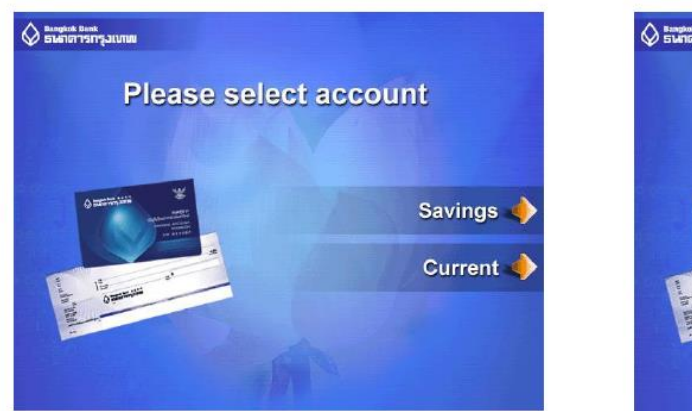

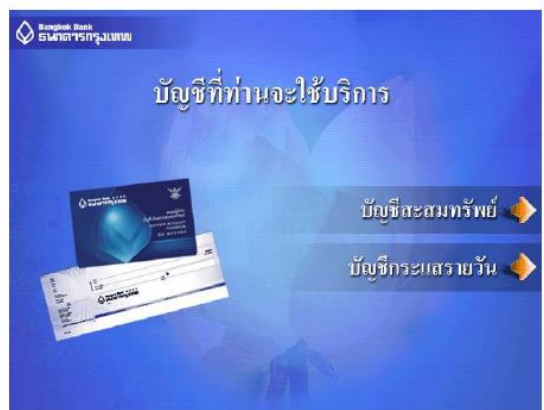

4.ระบุ Comp Code ของบริษัทคือ 19019 และกดปุ่มถูกต้อง

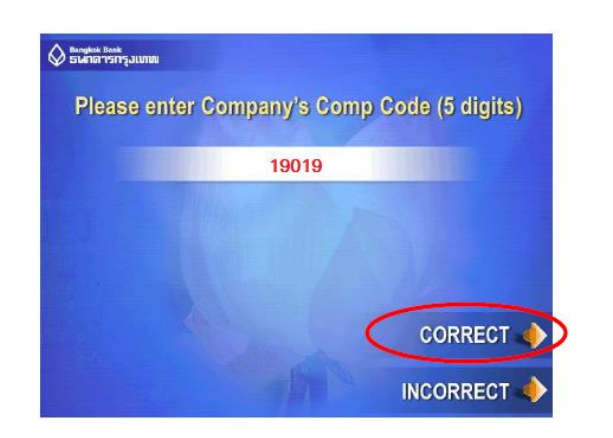

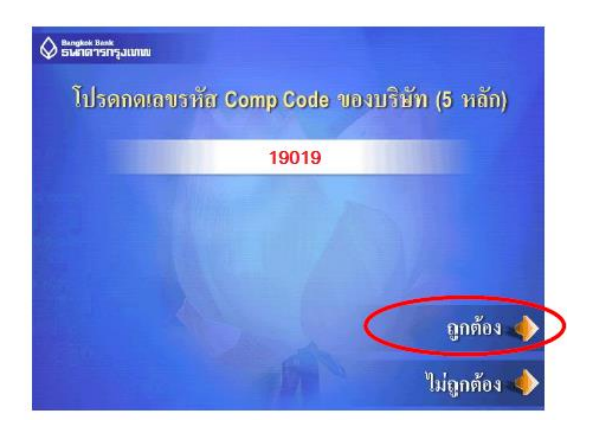

5.กรอก Reference 1 คือ เลขที่บัตรประชาชนสำหรับคนไทยและเลขที่พาสปอร์ตสำหรับชาวต่างชาติ และกดปุ่มถูกต้อง

(\*\*\*เลขพาสปอร์ตถ้าเป็นตัวอักษรให้ใส่เลข "0" แทน)

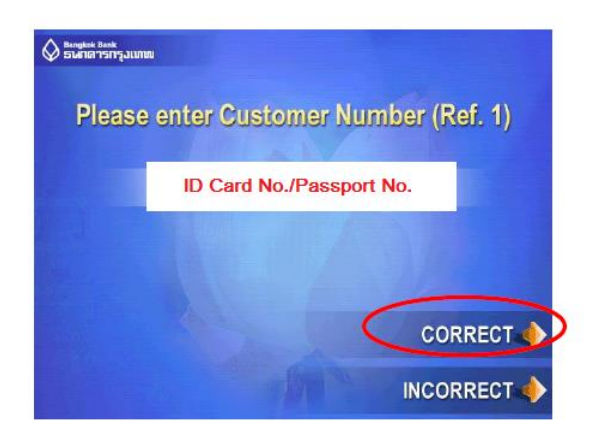

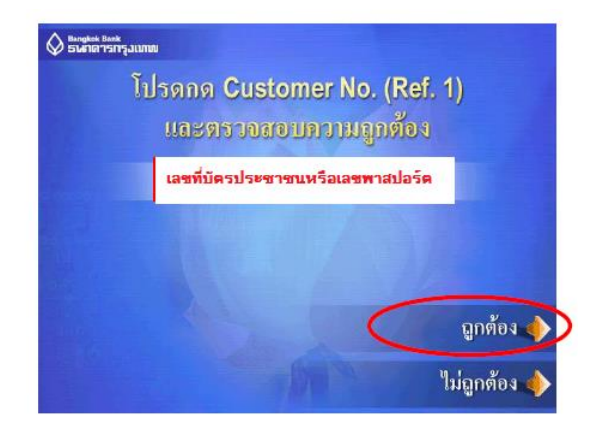

6.กรอก Reference 2 คือ เลขที่บัญชีซื้อขายหลักทรัพย์ 8 หลัก

\*\*\*สำหรับเลขที่บัญชีซื้อขายของลูกค้า TFEX ให้ลูกค้าระบุเลข "**0**" แทน "-" เช่น "123456-4" เป็น "12345604"

Sangkok Bank ธนาดารกรุงแทบ

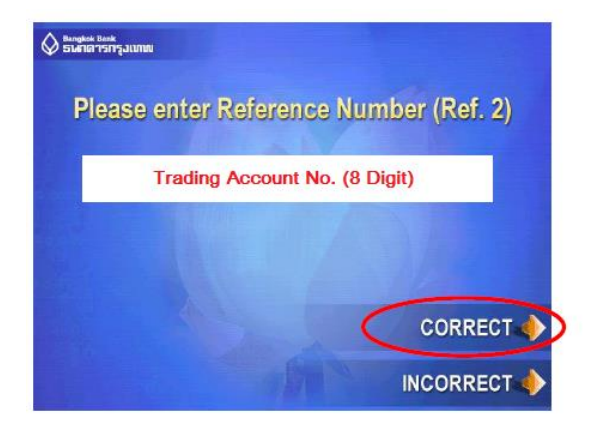

7.ระบุจำนวนเงินที่ต้องการชำระ แล้วกดปุ่มถูกต้อง

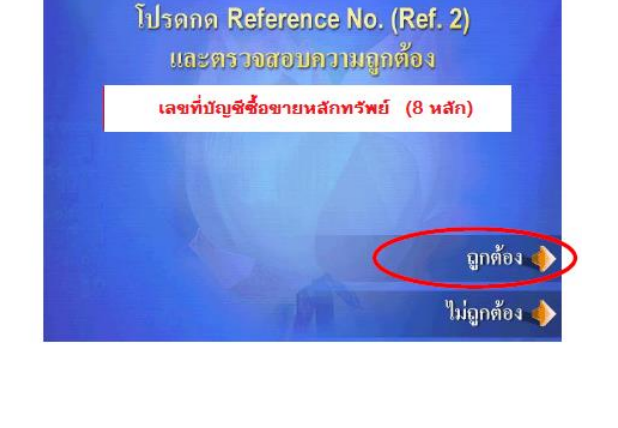

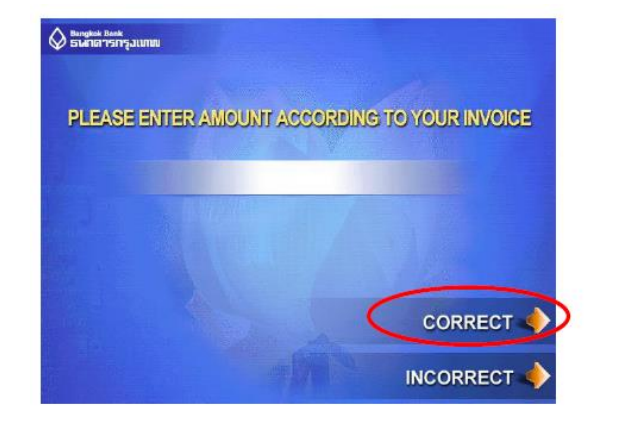

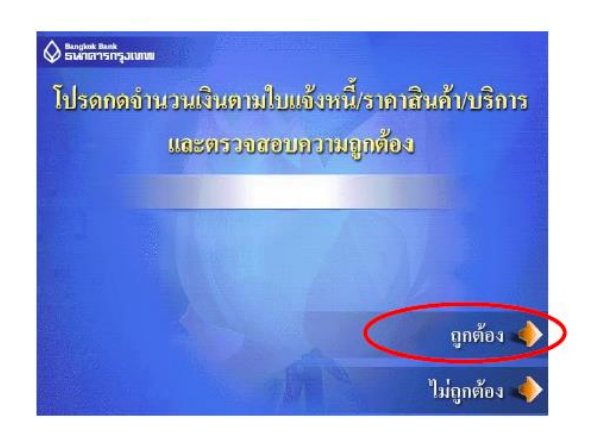

8.จะปรากฏหน้าต่างสรุปการทำรายการพร้อมรายละเอียดให้ทบทวนอีกครั้ง ถ้าไม่มีแก้ไขอะไรให้กดปุ่ม "ยืนยัน"

|                           | YC                            | U ARE PAYI | NG      |
|---------------------------|-------------------------------|------------|---------|
| O COMPANY                 | Yuanta Securities (Thailand)  |            |         |
| CUSTOMER NO.<br>(REF. 1)  | ID Card No./Passport No.      |            |         |
| REFERENCE NO.<br>(REF. 2) | Trading Account No. (8 Digit) |            |         |
| AMOUNT                    |                               |            | BAHT    |
| AYMENT FEE                |                               | BAHT       |         |
| PLEASE CONFIRM            |                               | 0          | CONFIRM |
|                           |                               |            | CANCEL  |

| 2 ธนกลารกรุงเทพ           | 1                                    | ท่านกำลังชำระเงิ | h            |
|---------------------------|--------------------------------------|------------------|--------------|
| ให้แก่บริษัท              | Yuanta Securities (Thailand)         |                  |              |
| CUSTOMER NO.<br>(REF. 1)  | เลขที่บัตรประชาชน/เลขที่พาสปอร์ต     |                  |              |
| REFERENCE NO.<br>(REF. 2) | เลขที่บัญชีซื้อขายหลักทรัพย์ (8หลัก) |                  |              |
| จำนวนเงิน                 |                                      |                  | 2000<br>1000 |
| ก่ามริการชำระเจิน         |                                      | ພາກ              | 1/2          |
| โปรดกดปุ่มยืนยัน          |                                      | (                | ยืนยัน 🔶     |
|                           |                                      |                  | ຍກເຄີກ 🔶     |

9.ระบบจะทำการตัดเงินในบัญชีพร้อมแสดงหน้าจอว่า "โปรดรอสักครู่" เมื่อทำการตัดเงินในบัญชีเสร็จเรียบร้อยจะปรากฏ หน้าจอถามว่าต้องการทำรายการอื่นหรือไม่ สามารถกดได้ตามจุดประสงค์ต่อไป

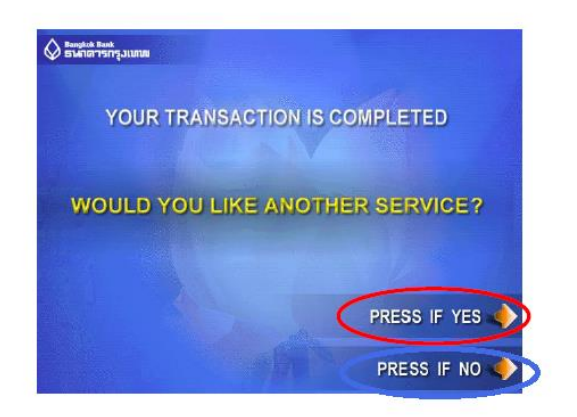

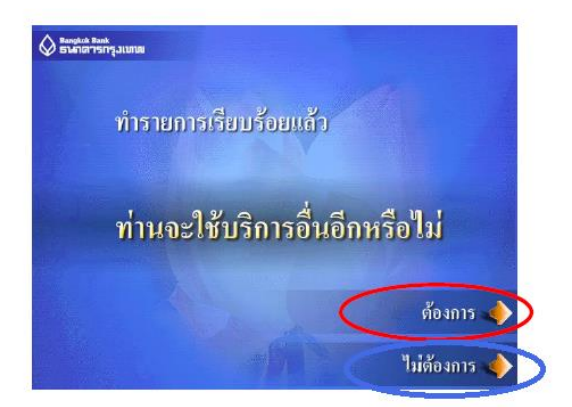